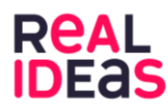

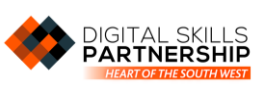

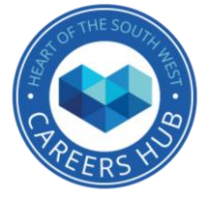

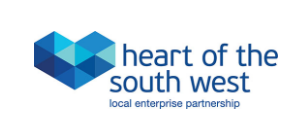

| Code Crackers                                                                                                    |                                                                                                    |
|----------------------------------------------------------------------------------------------------|----------------------------------------------------------------------------------------------------|
| Video                                                                                                    | Activity                                                                                                    |
| Session 1                                                                                                    |                                                                                                    |
| Infomercial- This video will give your class an insight into different roles and facts about the cyber security industry.                                                     | Become a Cyber Security Agent!<br>Go to https://go.joincyberdiscovery.com/challenges/ and<br>choose a challenge to complete. Start off with an easier one<br>and see if you can build up to a more difficult challenge.   |
| Watch Xander and Nathan as they battle to fix a corrupted zip file.<br>Key Language: Corrupted file, data, networks,                                                          | How fast can you complete the 'Age on the Page' challenge?<br>Can you battle with a friend to see who works out the age of<br>the gang member first?                                                                      |
| devices, hacked.                                                                                                    | Answer: look at the username of the gang member- the<br>number is the year they were born so you can work our their<br>age from there.                                                                                    |
| Session 2                                                                                                    |                                                                                                    |
| Workplace Tour- This video goes into more detail<br>of the specific roles and shows you what it's like<br>to work in a Cyber Security organisation.                           | Become a Cyber Security Agent!<br>At Bluescreen, Xander and Nathan's jobs are to protect their<br>clients (other businesses) from any security hacks. Can you<br>have a go at the Secure Server challenge to protect this |
| Join Sean on a tour around Bluescreen IT's workplace.                                                                                                    | businesses' security?<br>https://go.joincyberdiscovery.com/challenges/WA01                                                                                                    |
| Key Language: Security operations centre, data centre, network connectivity, server, domain controller.                                                                       | If your class don't have access to individual computers you can complete these challenges as a whole class on the projector.                                                                                              |
|                                                                                                    | Answers: Change PasswordRequireUpperCase,<br>PasswordRequireSpecialCharacter and<br>PasswordRequireNumber to 'true' and change<br>PasswordMinLength to 10                                                                 |
| Session 3                                                                                                    |                                                                                                    |
| Employee Profile- This video focuses on one or two specific employees and their roles within the company.                                                                     | Become a Cyber Security Agent!<br>Can you find the secret code in the message?<br><u>https://go.joincyberdiscovery.com/challenges/FR01</u>                                                                                |
| Meet Xander, a Junior Security Operations Centre<br>Analyst at Bluescreen IT.                                                                                                 | If you completed this challenge quickly, try one of the medium ones.                                                                                                    |
| Key Language: Security Operations Centre<br>Analyst, network, malicious, non-disclosure<br>agreement                                                                          | Answer: mountain                                                                                                    |
| Session 4                                                                                                    |                                                                                                    |
| <u>Challenges:</u> <u>Become a Cyber Security Agent!</u><br>Can you hack into this folder to find the secret information needed to stop a gang of bad hackers? This challenge |                                                                                                    |

Can you hack into this folder to find the secret information needed to stop a gang of bad hackers? This challenge can be tough so take some time to read it and think about it. https://go.joincyberdiscovery.com/challenges/LX01 Here are some tips-

- Remember the password is secret- it might not show even when you're typing it

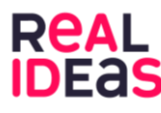

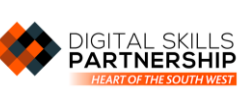

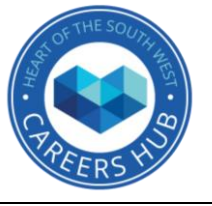

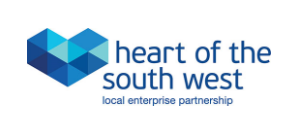

- Use the tips from Agent Q
- Explore the folder and file names (hidden, events.txt, calculations and usernames.csv)

Answers: Type ssh <u>maggie@192.168.13.37</u>, press enter. Type securesecret123 (this is the password so you won't be able to see it when you're typing it. Press enter. Type ls, press enter. Type cd hidden, press enter. Type cat secrets.txt, press enter.

Can you help this warehouse by fixing their security alarms?

<u>https://go.joincyberdiscovery.com/challenges/WA02</u> Top Tip: Have a look at the link in the box above the security panel. What does it say when all alarms are on? Could you change it so all alarms are off?

Answers: Click 'all alarms on' then go to the text box above that looks like it has a link in it: <u>http://www.ship-shape-security.com/warehouse/465302/panel/turn%20alarms%20on</u>. You will notice at the end of the link it says 'on'. Change this to 'off' and press enter.